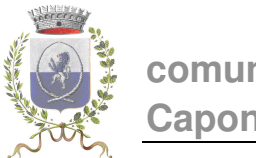

### comune di caponago

# SERVIZIO RISTORAZIONE SCOLASTICA Anno Scolastico 2020/2021

# **Emissione Avviso di pagamento 'PagoPA'** mesi di SETTEMBRE e OTTOBRE 2020

Si comunica che è stato emesso l'Avviso di pagamento pagoPA relativo ai pasti usufruiti nei mesi di settembre e ottobre.

#### Scadenza pagamento?

**30 NOVEMBRE 2020** 

#### Dove lo trovo?

È possibile scaricare l'Avviso di pagamento direttamente dalla propria area personale sul portale Acme accedendo con le proprie credenziali, raggiungibile dalla sezione "Servizi online – Portale Servizi Scolastici" del sito web del Comune di Caponago.

Per accedere al portale è necessario essere in possesso del codice badge e della password.

Per tutti i NUOVI ISCRITTI e per i genitori che hanno smarrito le credenziali e hanno comunicato al Comune una mail valida è sufficiente cliccare sul pulsante per il recupero

| COMUNE DI CAPONAGO                                                                                                    |
|----------------------------------------------------------------------------------------------------|
| Autenticazione                                                                                                    |
| (Per accedere inserisci codice badge e password.)                                                                                                    |
| Codice Badge                                                                                                    |
| Password                                                                                                    |
| Procedi Annulla                                                                                                    |
| Ho dimenticato le mie credenziali per l'accesso al sito. <u>Clicca qui per recuperarle</u>                                                                                                    |
| Informiamo che nella sezione "Stampe" è disponibile il promemoria personalizzato contenente i codici<br>per effettuare le ricariche/pagamenti con tessera bancomat presso gli sportelli automatici Unicredit |
|                                                                                                    |
|                                                                                                    |

e inserire il codice fiscale dell'alunno/a

| COMUNE DI CAPONAGO                                                                                                    | CARATTERE |
|----------------------------------------------------------------------------------------------------|-----------|
|                                                                                                    |           |
| Recupero credenziali di accesso                                                                                                    |           |
| Per ottenere codice e password di accesso ai dati inserisci il codice fiscale dell'alunno.<br>Le credenziali di accesso saranno inviate all'indirizzo e-mail attualmente associato al codice fiscale indicato |           |
| codice fiscale alunno invia reset                                                                                                    |           |
|                                                                                                    |           |

L'utente riceverà una mail contenente il Codice Badge e la password.

Per i genitori che NON hanno mai comunicato un indirizzo mail valido scrivere a <u>info@comune.caponago.mb.it</u> indicando nome, cognome e classe dell'alunno/a, oppure chiamare uno dei seguenti numeri: 02 959698227 / 02 959698202.

Una volta effettuato l'accesso, dalla homepage con l'Anagrafica dell'alunno/a e del pagante, cliccare sulla sezione "PAGAMENTI BOLLETINI".

I genitori possono:

Stampare o salvare in formato PDF l'Avviso di pagamento PagoPA nella sezione "PAGAMENTI BOLLETINI", cliccando su **Stampa**:

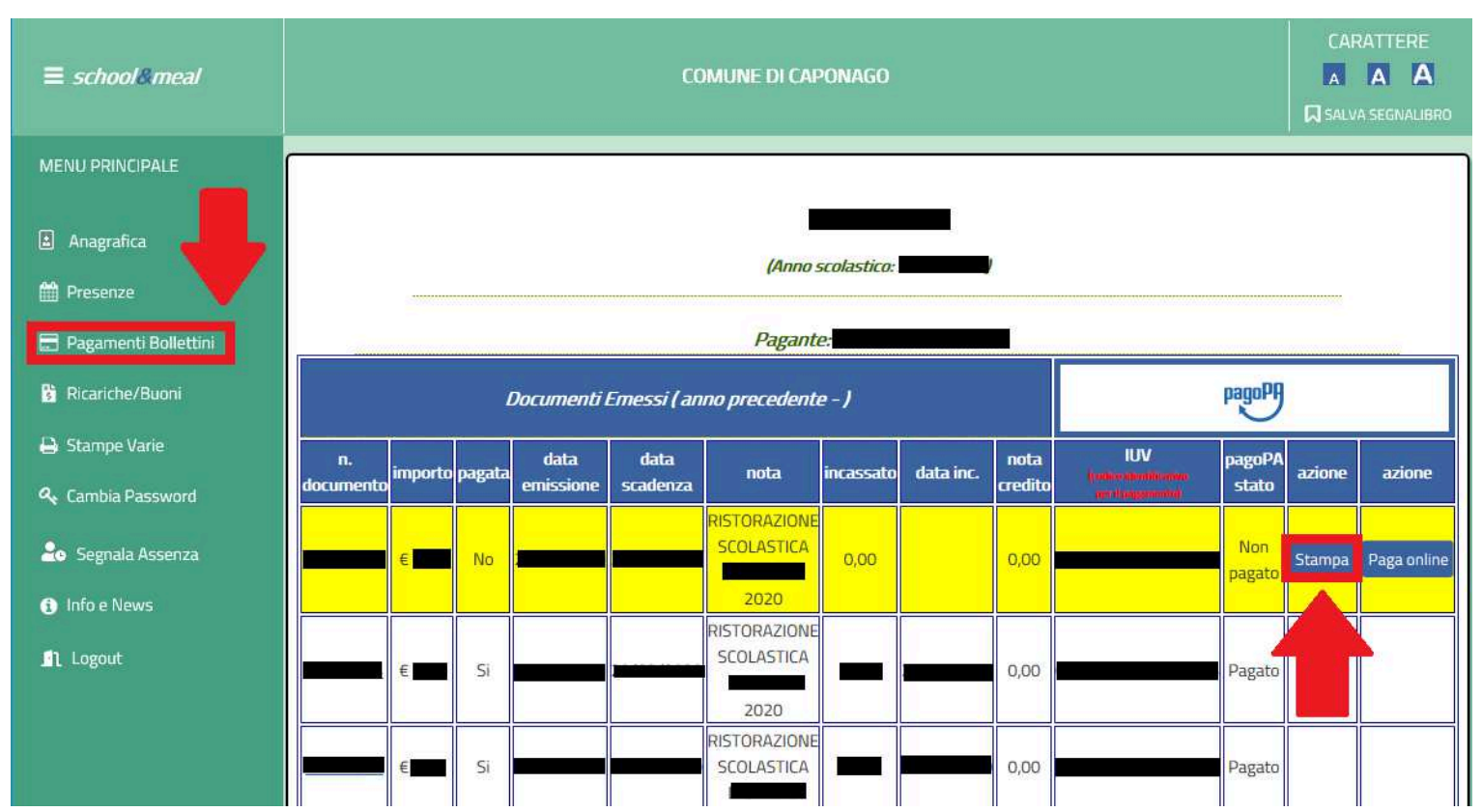

Procedere direttamente al pagamento online dell'Avviso di pagamento PagoPA:

nella sezione "PAGAMENTI BOLLETINI" cliccare su Paga online

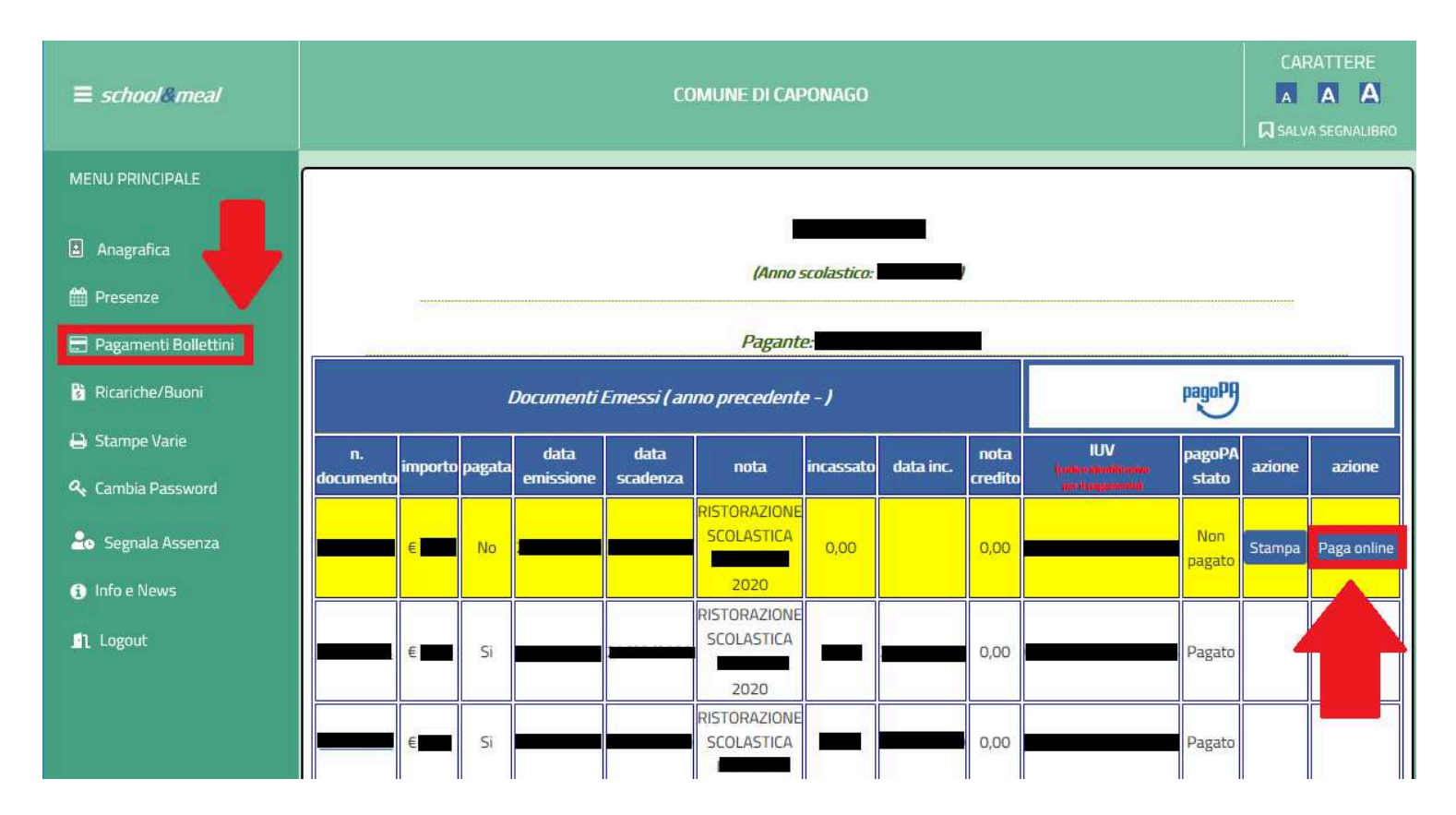

appare quindi la schermata PagoPA del portale di Regione Lombardia da cui è possibile procedere con il pagamento:

|                                     |                                                     | Carre                                                                                                    | ello : elenco                                                                                                    | dovuti nel ca                                                                                                    | rrello                                                                                                    |                                       |                       |
|-------------------------------------|-----------------------------------------------------|----------------------------------------------------------------------------------------------------|----------------------------------------------------------------------------------------------------|----------------------------------------------------------------------------------------------------|----------------------------------------------------------------------------------------------------|---------------------------------------|-----------------------|
|                                     |                                                     | -0-                                                                                                    | _0_                                                                                                    | -0-                                                                                                    | -0-                                                                                                    | — <b>G</b> —                          |                       |
| Comune di<br>Caponago               | Carrello                                            | Anagrafica                                                                                                    | Riepilogo                                                                                                    | Scella PSP                                                                                                    | Pagamento                                                                                                    | Esito                                 | Comune di<br>Caponago |
| Causale Versamento                  |                                                     |                                                                                                    |                                                                                                    |                                                                                                    |                                                                                                    | Importo                               | Valuta                |
| Ristorazione scolastica             | SET-OTT 2019    Doc.                                | Badge, CF                                                                                                    | 1                                                                                                    | 1                                                                                                    |                                                                                                    |                                       | EUR                   |
| Scegli come pag<br>stampa dell'avvi | jare gli importi presenti<br>so non preclude la pos | nel carrello, puoi procede<br>sibilità di effettuare succe                                                                                                    | ere al pagamento online<br>ssivamente il pagament                                                                                                    | e oppure stampare l'avvis<br>to online.                                                                                                    | mporto Totale                                                                                                    | e Pagamen                             | to : Eur              |
| Scegli come pag<br>stampa dell'avvi | pare gli importi presenti<br>so non preclude la pos | nel carrello, puoi procede<br>sibilità di effettuare succe                                                                                                    | ere al pagamento online<br>ssivamente il pagament<br>Procedi con il pag                                                                                                  | e oppure stampare l'avvis<br>to online.<br>gamento online <b>()</b>                                                                                                    | mporto Totale                                                                                                    | e Pagamen                             | to : Eur              |
| Scegli come pag<br>stampa dell'avvi | pare gli importi presenti<br>so non preclude la pos | nel carrello, puoi procede<br>sibilità di effettuare succe                                                                                                    | ere al pagamento online<br>ssivamente il pagameni<br>Procedi con il pag                                                                                                  | e oppure stampare l'avvis<br>to online.<br>gamento online 💽                                                                                                    | mporto Totale                                                                                                    | e Pagamen<br>o sportello abilitato al | to : Eur              |
| Scegli come pag<br>stampa dell'avvi | pare gli importi presenti<br>so non preclude la pos | nel carrello, puoi procede<br>sibilità di effettuare succe<br>Potrai scegliere una<br>(carta di credito, hor<br>perfezionare il pagan<br>Ti sarà richiesto di | ere al pagamento online<br>ssivamente il pagament<br>Procedi con il pag<br>Pagame<br>delle modalità di paga<br>me banking e altre) e<br>nento.<br>compilare l'anagrafica | e oppure stampare l'avvis<br>to online.<br>gamento online Imagenti di anti di anti d | mporto Totale<br>o cartaceo e recarti in uno<br>al sistema pagoPA®<br>anziario con il quale<br>o e facoltativamente | e Pagamen<br>o sportello abilitato al | to : Eur              |

## PAGAMENTO ON LINE

È possibile effettuare i pagamenti online:

Dall'homepage del <u>sito del comune</u> accedendo al portale dei <u>pagamenti di Regione</u> <u>Lombardia</u>

| Regione Combardia                                                                           | Info 🚨 Accedi FAQ                         |
|---------------------------------------------------------------------------------------------|-------------------------------------------|
| Comune di Caponago 🛛 🖸 🔇 💽 02-95969                                                         | 08218 CLista Enti                         |
| Avviso di Pagamento                                                                         |                                           |
| Se hai ricevuto un Avviso di Pagamento co                                                   | ompila il seguente form                   |
| Codice avviso / IUV:                                                                        | Codice avviso / IUV                       |
| Codice Fiscale / Partita IVA intestatario:                                                  | Codice Fiscale / Partita IVA Intestatario |
| Inserire la propria email (non PEC) necessaria per accedere alla procedura di<br>pagamento: | Email                                     |
|                                                                                             | Procedi 🗿                                 |
|                                                                                             |                                           |

Inserire il codice IUV e il codice fiscale presenti sull'avviso e un indirizzo mail personale

| Badge. CF.                                                                                                    | 2.22                                                                                                    |
|----------------------------------------------------------------------------------------------------|----------------------------------------------------------------------------------------------------|
| ENTE CREDITORE Cod Fiscale 87003770150                                                                                                    | DESTINATARIO AVVISO Cod Fiscale                                                                                                    |
| Comune di Caponago                                                                                                    |                                                                                                    |
| Via Roma n. 40 - 20867 Caponago (MB)                                                                                                    | 20867 CAPONAGO MB                                                                                                    |
| Tel. 029596981 - www.comune.caponago.mb.it - comune.caponago@legalma                                                                                                    |                                                                                                    |
|                                                                                                    | DA INSERIRE SUL PORTALE                                                                                                    |
| QUANTO E QUANDO PAGARE?                                                                                                    | DOVE PAGARE? Lista de canali di pagamento su www.pagopa.gov.it                                                                                                    |
| Euro entro il<br>Puol pagare con una unica rata.<br>L'importo è aggiomato automati camente dal sistema e potrebbe<br>subire variazion per eventuali sgravi, note di cradi to, indemnità di<br>mora, sanzioni o interessi, coc. Un operatore. Il si to ol'ago che userai<br>ti potrebbero quindi chiedere una cifra diversa da quella qui indicata<br>Utilizzza la porizione di avviso relativa al capale di | PAGA SUL SITO O CON LE APP         Vai a: https://pagamentiniombardia.servizir.it.o.,         della tua Banca o degli altri canali di pagamento.         Potrai pagare con carte, conto corrente, CBILL.         PAGA SUL TERRITORIO         In tutti gli Uffici Postali, In Banca, in Ricevitoria, dal Tabaccaio, al Bancomat, al Supermercato.         Potrai pagare in contanti, con carte o conto corrente |
| BANCHE E ALTRI CANALI                                                                                                    | RATA UNICA entro II                                                                                                    |
| Qui accanto trovi il codice QR e<br>Il codice interbancario CBILL<br>per pagare attraverso il dircuito<br>bancario e gli altri canali di<br>pagamento abilitati.                                                                                                    | tano Euro Euro di Caponago del pagamento Ristorazione scolastica Doc Badee CF.<br>Codice Avviso 87003770150                                                                                                    |

dopo aver cliccato su "procedi" viene inviata una mail all'indirizzo indicato

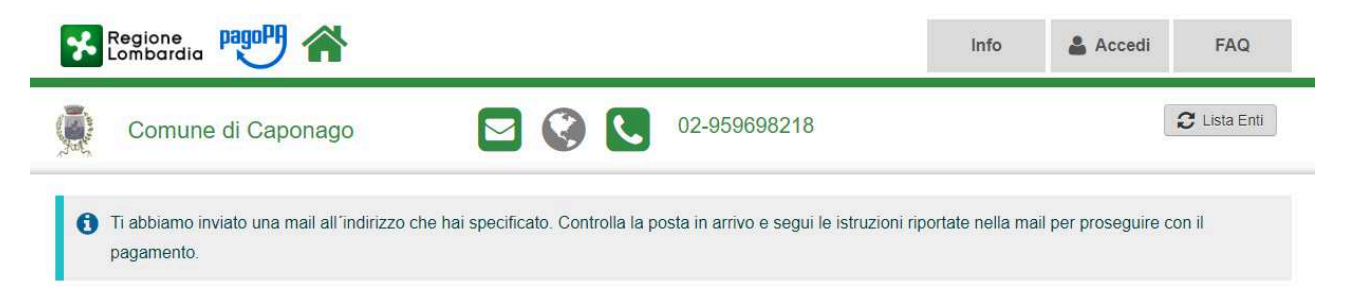

la mail contiene il link per poter proseguire al pagamento on line dell'avviso, che rinvia direttamente al portale da cui è possibile ultimare il pagamento.

|                                     |                                                      | Carre                                                                                                    | ello : elenco                                                                                                    | dovuti nel ca                                                                                                    | rrello                                                                                       |                        |                       |
|-------------------------------------|------------------------------------------------------|----------------------------------------------------------------------------------------------------|----------------------------------------------------------------------------------------------------|----------------------------------------------------------------------------------------------------|----------------------------------------------------------------------------------------------|------------------------|-----------------------|
|                                     | -0-                                                  | -0-                                                                                                    | -0-                                                                                                    | -0-                                                                                                    | -0-                                                                                          | — <b>G</b> —           |                       |
| Comune di<br>Caponago               | Carrello                                             | Anagrafica                                                                                                    | Riepilogo                                                                                                    | Scella PSP                                                                                                    | Pagamento                                                                                    | Esito                  | Comune di<br>Caponago |
| Causale Versamento                  |                                                      |                                                                                                    |                                                                                                    |                                                                                                    |                                                                                              | Importo                | Valuta                |
| Ristorazione scolastica             | SET-OTT 2019    Doc.                                 | Badge. CF                                                                                                    |                                                                                                    | l                                                                                                    |                                                                                              |                        | EUR                   |
| Scegli come paç<br>stampa dell'avvi | are gli importi presenti<br>so non preclude la pos   | nel carrello, puoi procede<br>sibilità di effettuare succe                                                                            | ere al pagamento online<br>ssivamente il pagament                                                                                               | e oppure stampare l'avvis<br>to online.                                                                                                    | o cartaceo e recarti in unc                                                                  | sportello abilitato al | to : Eur              |
| Scegli come pag<br>stampa dell'avvi | gare gli importi presenti<br>so non preclude la pos  | nel carrello, puoi procede<br>sibilità di effettuare succe                                                                            | ere al pagamento online<br>ssivamente il pagament<br>Procedì con il pag                                                                         | e oppure stampare l'avvis<br>to online.<br>gamento online <b>()</b>                                                                                     | mporto Totale                                                                                | e Pagament             | to : Eur              |
| Scegli come paç<br>stampa dell'avvi | gare gli importi presenti<br>so non preclude la post | nel carrello, puoi procede<br>sibilità di effettuare succe                                                                            | ere al pagamento online<br>ssivamente il pagament<br>Procedi con il pag                                                                         | e oppure stampare l'avvis<br>to online.<br>gamento online                                                                                               | o cartaceo e recarti in unc                                                                  | e Pagament             | to : Eur              |
| Scegli come pag<br>stampa dell'avvi | pare gli importi presenti<br>so non preclude la poss | nel carrello, puoi procede<br>sibilità di effettuare succe<br>Potrai scegliere una<br>(carta di credito, hor<br>perfezionare il pagar | ere al pagamento online<br>ssivamente il pagament<br>Procedi con il pag<br>Pagame<br>delle modalità di paga<br>me banking e attre) e l<br>ento. | e oppure stampare l'avvis<br>to online.<br>gamento online Impanento online Impanento online<br>mento online previste di<br>identificare un istituto fin | importo Totale<br>o cartaceo e recarti in unc<br>al sistema pagoPA®<br>anziario con il quale | e Pagament             | to : Eur              |

E' possibile scegliere tra gli strumenti di pagamento disponibili: **conti on line - carta di credito o debito o prepagata sui principali circuiti** (Visa, MasterCard, VPay, Maestro, CartaSi, etc).

E' possibile utilizzare anche il circuito CBILL presente sugli home banking, selezionando l'Ente nell'elenco delle Aziende o inserendo il codice CBill e riportando il Numero Avviso di 18 caratteri e l'importo.

I dati da inserire si trovano nella parte inferiore dell'Avviso di pagamento:

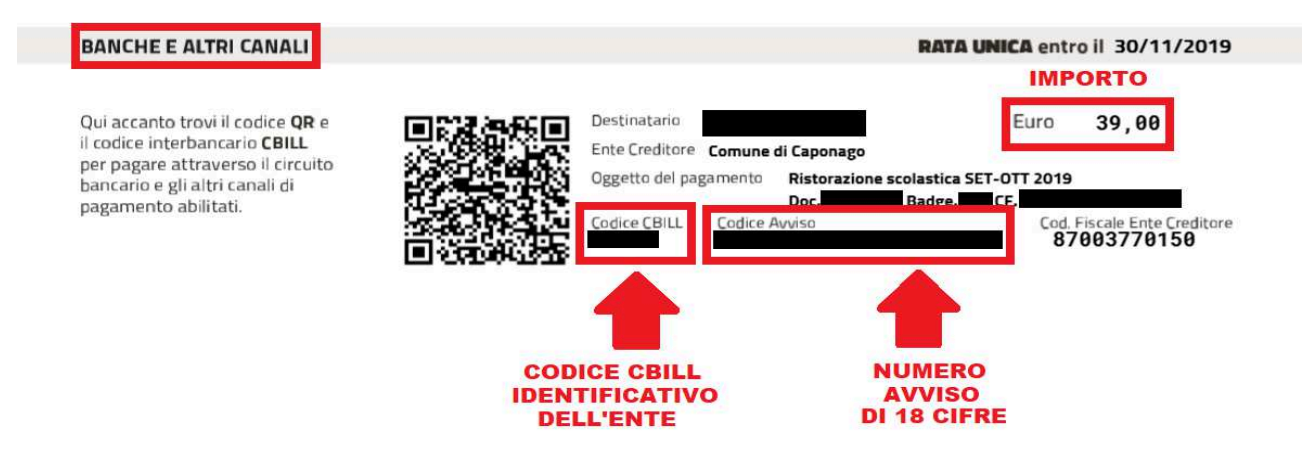

È, inoltre, possibile effettuare i pagamenti presso:

- le tabaccherie con circuito Banca 5, Sisal e Lottomatica tramite il Codice a Barre presente sulla stampa dell'avviso;
- **2.** le banche e gli altri prestatori di servizio di pagamento (PSP) aderenti all'iniziativa tramite i canali da questi messi a disposizione;
- **3.** gli sportelli ATM della tua banca (se abilitati).

Attualmente non è ancora possibile effettuare il pagamento presso lo sportello postale.

#### **INFORMAZIONI E ASSISTENZA**

Per richiedere informazioni o per avere assistenza contattare l'Ufficio Scuola tramite mail all'indirizzo <u>info@comune.caponago.mb.it</u> oppure chiamare uno dei seguenti numeri: 02 959698227 / 02 959698202.